## Steps to add the Trace PTO Google Calendar to your iPhone iCal

The Trace PTO offers 4 Google calendars that are regularly updated. You can subscribe to these calendars to be able to see these events in your own personal calendar.

There is a SJUSD calendar, a school calendar, a PTO calendar, and a VPA calendar.

Here are the steps to get these Google calendars subscribed on your iPhone.

- 1. Go to https://www.tracepto.com/events/
- 2. Scroll down to the Google calendar and click on the bottom corner that looks like this:

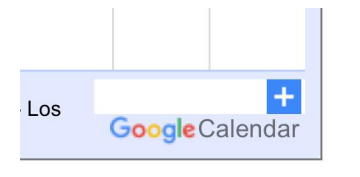

| 1:26 🔌                                                                                                    |                                                                                                    |           |           |           |          |        |           | 11 3   | •  | ,         |             |
|----------------------------------------------------------------------------------------------------|----------------------------------------------------------------------------------------------------|-----------|-----------|-----------|----------|--------|-----------|--------|----|-----------|-------------|
| = 📴 Calendar                                                                                                    | Today                                                                                                    | < >       | Janua     | ry 2024   | ٩        | 0      | ۲         | Week - |    | 9 0       |             |
| + Create -                                                                                                    |                                                                                                    | sun<br>14 | мон<br>15 | тие<br>16 | we<br>17 | 。<br>7 | тни<br>18 | 1      | 9  | sat<br>20 |             |
| January 2024 \$\$ \$\$ | Linno<br>Linno<br>L |           |           |           |          |        |           |        | 99 | 20        | G<br>•<br>+ |
| Terms – Prizzcy                                                                                                    |                                                                                                    | cale      | ndar      | aoo       | ıle      | co     | m         |        | (  | ÷,        | ,           |
| <                                                                                                    | -                                                                                                    | curo      |           |           | ,        | 55     |           |        |    |           |             |

3. Subscribe to the Trace PTO calendars on the left side

4. Once you've subscribed to the calendar, you need to go into the settings for the calendar. You can do this by clicking on the calendar to see a drop down of the settings for that calendar. Or you may need to click on the 3 gray dots to the right of the calendar name to select "options" to select settings.

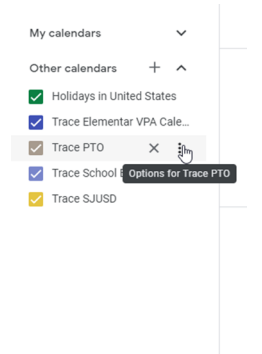

5. Once you are in settings, scroll down to "Integrate Calendar." In one of the grey boxes there is a link that says "Public address in iCal format." Copy that link.

| Settings                    |                                                                                                    |                  |
|-----------------------------|----------------------------------------------------------------------------------------------------|------------------|
| neral                       | Event potifications                                                                                                    |                  |
| d calendar 🗸 🗸              | Receive notifications for events on this calendar.                                                                                                    |                  |
| port & export               | Opting into these notifications may alert and be visible to the calendar owner(s)                                                                        |                  |
| tings for my calendars      | T Add forthcation                                                                                                    |                  |
| Valie 354 Marvin            |                                                                                                    |                  |
| Birthdays                   | All-day event notifications                                                                                                    |                  |
| tings for other calendars   | Receive notifications for all day events on this calendar.<br>Opting into these notifications may alert and be visible to the calendar owner(s)          |                  |
| Holidays in United States   | + Add notification                                                                                                    |                  |
| PTO Committee Meetings      |                                                                                                    |                  |
| PTO Events & Meetings       | Other notifications                                                                                                    |                  |
| School & District           | Receive email notifications when changes are made to this calendar.<br>Opting into these notifications may alert and be visible to the calendar owner(s) |                  |
| Trace Elementar VPA Calen   | New events                                                                                                    | None -           |
| Trace Elementary            | Changed events                                                                                                    |                  |
| Calendar settings           | An event on this calendar is changed                                                                                                    | None +           |
| Permissions settings        | Canceled events<br>An event on this calendar is cancelled                                                                                                | None -           |
| Event notifications         | Event responses                                                                                                    | None -           |
| All-day event notifications | Daily agenda                                                                                                    |                  |
| Other notifications         | Receive a daily email with the agenda for this calendar                                                                                                  | None *           |
| Integrate calendar          |                                                                                                    |                  |
| Remove calendar             | Integrate calendar                                                                                                    |                  |
| Trace School Events         | Calendar ID<br>ptotrace@gmail.com                                                                                                    |                  |
| Trace VPA                   | Public URL to this calendar<br>https://calendar.google.com/calendar/embed?src=ptotrace%40gmail.cor                                                       | n&ctz=America%2  |
|                             | Use this URL to access this calendar from a web browser.                                                                                                 |                  |
|                             | Embed code                                                                                                    |                  |
|                             | <irrame <="" src="https://calendar.google.com/calendar/embed?src=ptotrace" td=""><td>640gmail.com&amp;ctz</td></irrame>                                  | 640gmail.com&ctz |
|                             | You can customize the code or embed multiple calendars.                                                                                                  |                  |
|                             | Customize                                                                                                    |                  |
|                             | Public address in iCal format                                                                                                    |                  |
|                             | https://calendar.google.com/calendar/ical/ptotrace%40gmail.com/public                                                                                    | /basic.ics       |
|                             | Use the paress to access this calendar from other application                                                                                            |                  |
|                             | Pomovo colondor                                                                                                    |                  |
|                             | Remove calendar<br>By unsubscribing, you will no longer have access to this cale                                                                         | endar. Learn     |
|                             | more                                                                                                    | 100 C            |
|                             | Unsubscribe                                                                                                    |                  |
| ns of Service – Privacy     |                                                                                                    |                  |
| ٨٨                          | 🔒 calendar google.com                                                                                                    | ð.               |
| AA                          | Calendar.google.com                                                                                                    | 0                |
|                             | <b>^ ~</b>                                                                                                    |                  |

6. Now switch and go to the iCal app on your iPhone

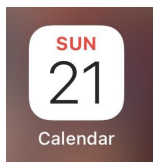

- 7. Click "Calendars" at the bottom of the screen
- 8. Click "Add Calendar" at the bottom of the screen
- 9. You'll get a pop up, so then click "Add Subscription Calendar"
- 10. Paste the link that you got from the Google calendar page back in step 5 and click "Subscribe"

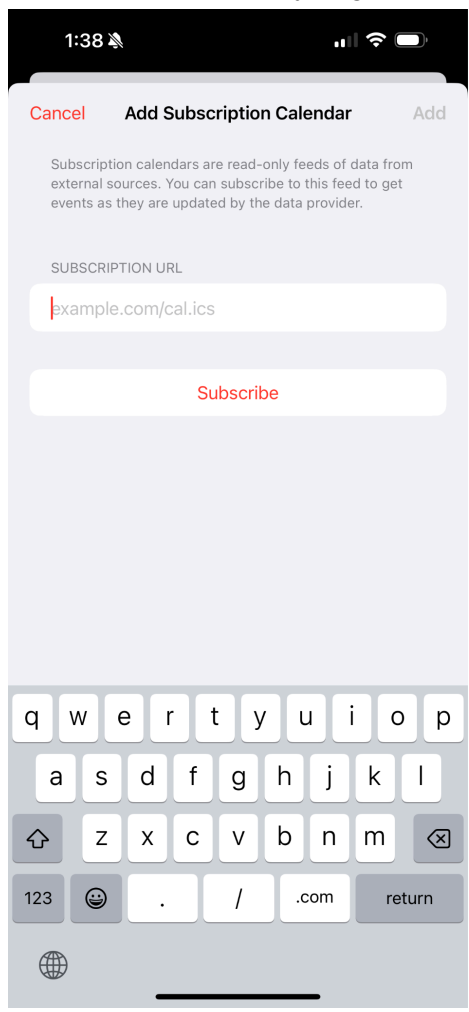

And you should be good to go!

## Pasos para agregar el Calendario de Google de Trace PTO a su iPhone iCal

Trace PTO ofrece 4 calendarios de Google que se actualizan periódicamente. Puede suscribirse a estos calendarios para poder ver estos eventos en su calendario personal.

Hay un calendario del SJUSD, un calendario escolar, un calendario del PTO y un calendario de la VPA.

Estos son los pasos para suscribir estos calendarios de Google en su iPhone.

1. Vaya a https://www.tracepto.com/events/

2. Desplácese hacia abajo hasta el calendario de Google y haga clic en la esquina inferior que se ve así:

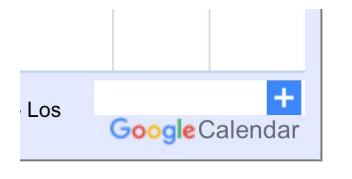

2. Esto te llevará a una vista del calendario de Google como esta:

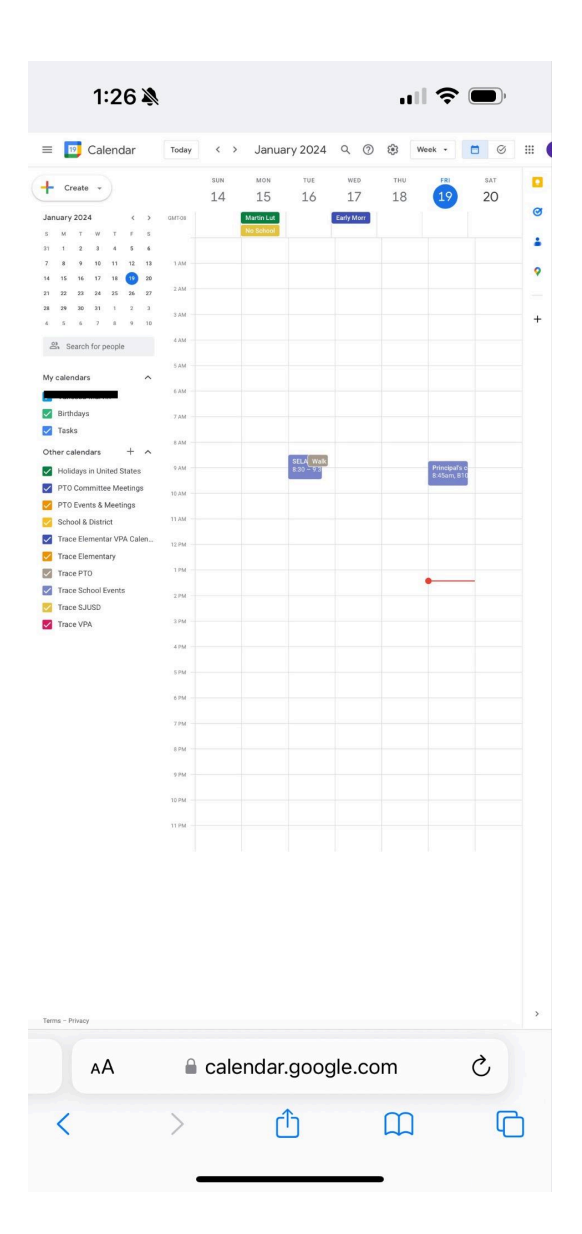

3. Suscríbase a los calendarios de Trace PTO en el lado izquierdo

4. Una vez que te hayas suscrito al calendario, debes acceder a la configuración del calendario. Puede hacerlo haciendo clic en el calendario para ver un menú desplegable de la configuración de ese calendario. O es posible que deba hacer clic en los 3 puntos grises a la derecha del nombre del calendario para seleccionar "opciones" para seleccionar la configuración.

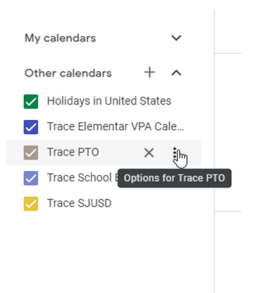

5. Una vez que esté en la configuración, desplácese hacia abajo hasta "Integrar calendario". En uno de los cuadros grises hay un enlace que dice "Dirección pública en formato iCal". Copia ese enlace.

| Settings                    |                                                                                                    |                        |
|-----------------------------|----------------------------------------------------------------------------------------------------|------------------------|
| neral                       |                                                                                                    |                        |
| d calendar 🗸 🗸              | EVENT NOTIFICATIONS                                                                                                    |                        |
| port & export               | Opting into these notifications may alert and be visible to the calendar owner(s)                                                                                                    |                        |
|                             | + Add notification                                                                                                    |                        |
| ttings for my calendars     |                                                                                                    |                        |
| Birthdays                   | All-day event notifications                                                                                                    |                        |
| birtitutya                  | Receive notifications for all day events on this calendar.                                                                                                    |                        |
| ttings for other calendars  | Add notification                                                                                                    |                        |
| Holidays in United States   |                                                                                                    |                        |
| PTO Committee Meetings      |                                                                                                    |                        |
| PTO Events & Meetings       | Other notifications                                                                                                    |                        |
| School & District           | Receive email notifications when changes are made to this calendar.<br>Opting into these notifications may alert and be visible to the calendar owner(s)                                                                                                    |                        |
| Trace Elementar VPA Calen   | New events                                                                                                    | None -                 |
| Trace Elementary            | Changed events                                                                                                    |                        |
| Trace PTO                   | An event on this calendar is changed                                                                                                    | None -                 |
| Calendar settings           | Canceled events<br>An event on this calendar is cancelled                                                                                                    | None -                 |
| Permissions settings        | Event responses                                                                                                    | None                   |
| All-day event notifications | Guests respond to an event on this calendar                                                                                                    | None                   |
| Other polifications         | Daily agenda<br>Receive a daily email with the agenda for this calendar                                                                                                    | None 👻                 |
| Integrate calendar          |                                                                                                    |                        |
| Remove calendar             | to be a set of the set of the set |                        |
| Trace School Events         | Integrate calendar                                                                                                    |                        |
| Trace SJUSD                 | ptotrace@gmail.com                                                                                                    |                        |
| Trace VPA                   | Public URL to this calendar                                                                                                    | oom fota-America'i' 91 |
|                             | I lea this LIDI to access this calendar from a web browser                                                                                                    | comactz-America «zi    |
|                             | use this one to access this calendar from a web browser.                                                                                                    |                        |
|                             | Embed code<br><iframe src="https://calendar.google.com/calendar/embed?src=ptotra</td> <td>ce%40gmail.com&amp;ctz</td>                                                                                                    | ce%40gmail.com&ctz     |
|                             | Use this code to embed this calendar in a web page.<br>You can customize the code or embed multiple calendars                                                                                                    |                        |
|                             | Customize                                                                                                    |                        |
|                             | Dublic address is ICal format                                                                                                    |                        |
|                             | https://calendar.google.com/calendar/ical/ptotrace%40gmail.com/pu                                                                                                    | blic/basic.ics         |
|                             | Use a difference of the access this calendar from other appli-                                                                                                    | cation                 |
|                             | Remove calendar                                                                                                    |                        |
|                             | By unsubscribing, you will no longer have access to this c                                                                                                    | alendar. Learn         |
|                             | more                                                                                                    |                        |
|                             | Unsubscribe                                                                                                    |                        |
| ms of Service - Privacy     |                                                                                                    |                        |
|                             | o 1 1                                                                                                    | 2                      |
| AA                          | calendar.google.com                                                                                                    | C                      |
|                             | * ~~~~~~~~~~~~~~~~~~~~~~~~~~~~~~~~~~~~~                                                                                                    |                        |

6. Ahora cambia y ve a la aplicación iCal en tu iPhone.

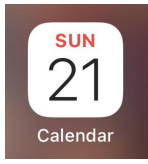

- 7. Haga clic en "Calendarios" en la parte inferior de la pantalla.
- 8. Haga clic en "Agregar calendario" en la parte inferior de la pantalla.
- 9. Aparecerá una ventana emergente, así que haga clic en "Agregar calendario de suscripción".

10. Pegue el enlace que obtuvo de la página del calendario de Google en el paso 5 y haga clic en "Suscribirse".

|                                                                                                    | 1:38 🔊              |         |       |         |        | •1    | <b>∻</b> ( |           |
|----------------------------------------------------------------------------------------------------|---------------------|---------|-------|---------|--------|-------|------------|-----------|
| Cano                                                                                                    | el                  | Add S   | Subsc | riptio  | n Cale | endar |            | Add       |
| Subscription calendars are read-only feeds of data from<br>external sources. You can subscribe to this feed to get<br>events as they are updated by the data provider. |                     |         |       |         |        |       |            |           |
| SU                                                                                                    | BSCRIPT             | TION UF | RL    |         |        |       |            |           |
| ex                                                                                                    | example.com/cal.ics |         |       |         |        |       |            |           |
|                                                                                                    |                     |         |       |         |        |       |            |           |
|                                                                                                    |                     |         | Su    | ubscril | ре     |       |            |           |
|                                                                                                    |                     |         |       |         |        |       |            |           |
|                                                                                                    |                     |         |       |         |        |       |            |           |
|                                                                                                    |                     |         |       |         |        |       |            |           |
|                                                                                                    |                     |         |       |         |        |       |            |           |
|                                                                                                    |                     |         |       |         |        |       |            |           |
|                                                                                                    |                     |         |       |         |        |       |            |           |
| q                                                                                                    | w                   | e I     | •     | t J     | / L    | 1     | i c        | p         |
| а                                                                                                    | S                   | d       | f     | g       | h      | j     | k          | Ι         |
| Ŷ                                                                                                    | z                   | x       | С     | V       | b      | n     | m          | $\otimes$ |
| 123                                                                                                    |                     |         |       | 1       | .c     | om    | re         | turn      |
|                                                                                                    |                     | _       |       |         |        | _     |            |           |

¡Y deberías estar listo para comenzar!